## **Registrierung im Händler Onlineshop**

- 1. Öffne folgenden Link in deinem Internet Browser um ein Kundenkonto zu erstellen: https://b2b.chung-shi-shop.com/konto-eroeffnen/
- 2. Folge der Schritt für Schritt Anleitung

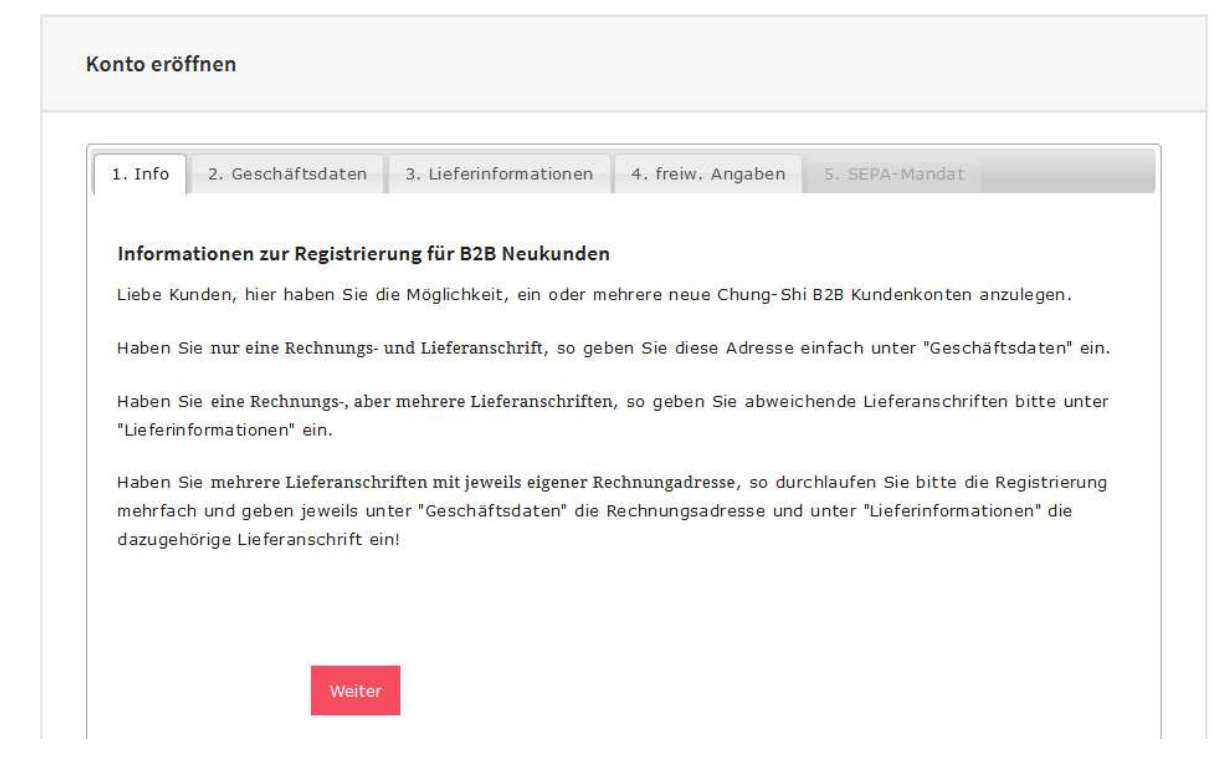

- 2.1 Klicke auf "Weiter"
- 2.2 Trage alle erforderlichen Daten ein. WICHTIG!: Wähle bei Branche unbedingt etwas aus! Zum Beispiel Physiotherapeut, Heilpraktiker, Masseur, Therapeut, oder ähnliches, je nach dem was zutrifft.
- **2.3** Folge den weiteren Schritten. Sobald die Registrierung abgeschlossen ist, kann sofort eine Bestellung platziert werden. (siehe hierzu Seite 2)

Bei Fragen steht dir unser Kundenservice gerne telefonisch unter **08024/608980** Mo-Do von 10:00 – 12:30 und 13:30 bis 15:00 Uhr zur Verfügung. Oder per Mail an **info@chung-shi.de**.

## Bestellung aufgeben

- 1. Gehe auf den Onlineshop, sofern du dort nicht bereits bist: <u>https://b2b.chung-shi-shop.com/</u>
- 2. Klicke oben rechts auf Anmelden

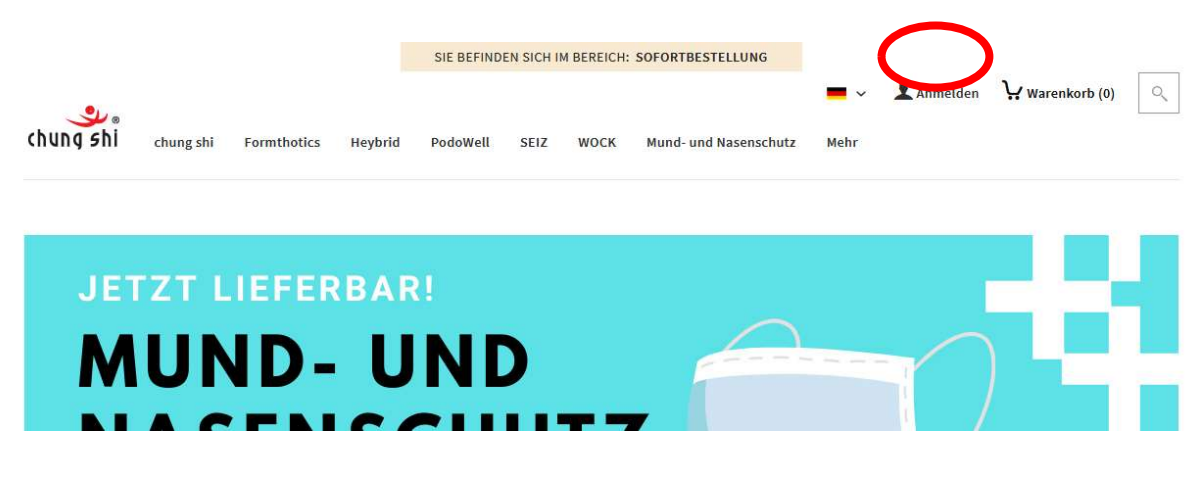

- **3.** Logge dich nun mit deiner zuvor registrierten Emailadresse und deiner angegebenen Postleitzahl als Passwort ein.
- 4. Stelle sicher, dass du im Bereich Sofortbestellung bist:

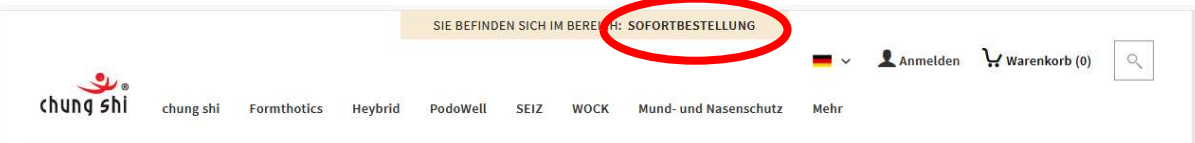

Sollte hier nicht **Sofortbestellung** stehen, dann klicke bitte auf dieses gelb/beige Banner und wähle den Bereich Sofortbestellung aus.

5. Nun bist du eingeloggt und kannst über die Kategorienleiste die gewünschten Produkte suchen:

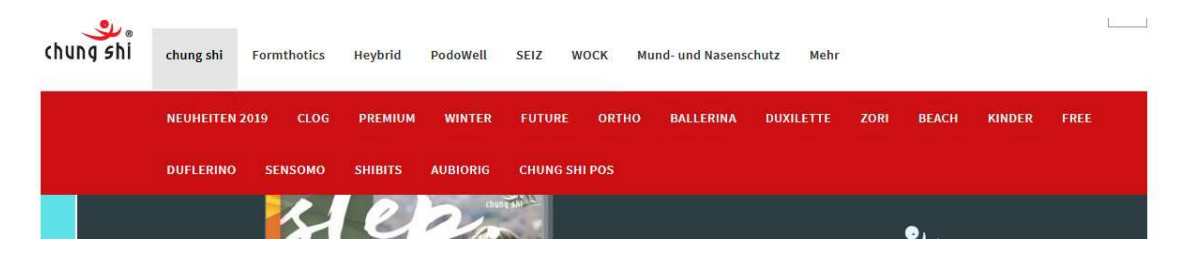

Bei Fragen steht dir unser Kundenservice gerne telefonisch unter **08024/608980** Mo-Do von 10:00 – 12:30 und 13:30 bis 15:00 Uhr zur Verfügung. Oder per Mail an **info@chung-shi.de**.